|     |                                                                                               | $\left[ \right]$ |               |                         |                                    | CCS<br>RE-E                      | 5 – PR<br>NROLL | RAXI<br>MENT                                                                   |                                                                      | 1. 7<br>3. 1                                                                                                    | III.                                                           | •      | •     | • |
|-----|-----------------------------------------------------------------------------------------------|------------------|---------------|-------------------------|------------------------------------|----------------------------------|-----------------|--------------------------------------------------------------------------------|----------------------------------------------------------------------|----------------------------------------------------------------------------------------------------|----------------------------------------------------------------|--------|-------|---|
|     |                                                                                               |                  |               | $\overline{\ }$         |                                    | Step-b                           | y-step          | guide                                                                          | - 3                                                                  | 347.7                                                                                                    |                                                                | •      | •     | • |
|     |                                                                                               |                  |               |                         |                                    |                                  |                 |                                                                                | Ē                                                                    | idek                                                                                                    | <b>9</b> .                                                     | ٠      | ٠     | • |
|     |                                                                                               | Ľ                | ł             | <u>nttp</u>             | o <u>s://app.praxi</u><br>login.pl | <u>school.com/<br/>np?s=2548</u> | <u>/parent</u>  | Taxong up obtighing the way back go. Parent Portal School Id Parent D Password | Forgot your pass                                                     | word?                                                                                                    | •                                                              | •      | •     | • |
|     |                                                                                               |                  |               |                         | School ID: 2                       | 2548                             |                 | Se Login                                                                       | Powered<br>PraxiSch                                                  | I By<br>ool                                                                                                    | e menu                                                         | Colla  | , pse | • |
|     | R                                                                                             | le-              | En            | ro                      | llment for                         | Current                          | Stude           | nts                                                                            |                                                                      | Home<br>Billing<br>Lunch                                                                                                    |                                                                |        | 20    |   |
|     | <ul> <li>Log in with your Parent ID and Password (assigned to you at registration)</li> </ul> |                  |               |                         |                                    |                                  |                 |                                                                                |                                                                      | Classes<br>B. avio                                                                                                    | r                                                              |        | 20    |   |
|     | • Trouble logging in? Contact the School Office                                               |                  |               |                         |                                    |                                  |                 |                                                                                | Li, y F<br>Online F                                                  | Fines<br>orms                                                                                                    |                                                                |        |       |   |
|     | <ul> <li>On the home page, click the menu button on the top left<br/>(image 1)</li> </ul>     |                  |               |                         |                                    |                                  |                 |                                                                                | Other                                                                |                                                                                                    |                                                                | 20     |       |   |
|     |                                                                                               | o                | Sele          | ect OI                  | nline Forms                        |                                  |                 |                                                                                |                                                                      | Logout                                                                                                    |                                                                |        |       |   |
|     | •                                                                                             | sel<br>°         | ect y<br>Clic | our s<br>k <i>Sta</i> l | student and the Ro<br>rt New Form  | <i>e-Enrollment</i> forr         | n (image 2)     | Start New Forr                                                                 | (image 2<br>m                                                        | Re-Enrollment © 1                                                                                                    | Start New Form                                                 |        |       |   |
|     | •                                                                                             | Co<br>inc        | mple<br>ludir | ete al<br>ng:           | l required fields ir               | these sections                   | (image 3)       | 1321 - Leia                                                                    |                                                                      |                                                                                                    |                                                                |        | e     |   |
|     |                                                                                               | o                | Stud          | lent l                  | Information                        |                                  |                 |                                                                                |                                                                      |                                                                                                    |                                                                |        |       |   |
|     |                                                                                               |                  |               | *Ens                    | ure you have sele                  | cted the correct                 | grade level     | you                                                                            |                                                                      |                                                                                                    |                                                                |        |       |   |
|     |                                                                                               |                  |               | are r                   | egistering for, stu                | dent schedule, a                 | nd whethe       | ryou                                                                           |                                                                      |                                                                                                    |                                                                |        |       |   |
|     |                                                                                               |                  | C+            | are e                   | enrolling in Before                | and After Schoo                  | ol Care.        | omplete Each Section                                                           | . CHRIS                                                              |                                                                                                    |                                                                |        |       |   |
|     |                                                                                               | 0                | Siuc          | ncial                   | vieuicui<br>I Contact Informati    | 20                               | (Image 3)       | Student Information >>> Accounts Receivable >>>                                | THE STATE                                                            | 1                                                                                                    | Re-Enrollmen<br>VPK Full Day - 5t                              | t<br>h |       |   |
|     |                                                                                               | 0                | Pari          | nciui<br>onte:          | Contacts/Annroveo                  | Pick un nersons                  |                 | Agreements                                                                     |                                                                      | "Train up child                                                                                                    | lren in the w                                                  | a      |       |   |
|     |                                                                                               | 0                | P-sid         | n all                   | contracts                          |                                  |                 | Application Actions                                                            | <b>SGAUVLi</b><br>tudent Information                                 |                                                                                                    |                                                                |        |       |   |
|     |                                                                                               | •                |               | Fmer                    | rgency Care                        |                                  | -               | Pause & Continue Later     F Print     L                                       | First Name *                                                         |                                                                                                    |                                                                | _      |       |   |
|     |                                                                                               |                  |               | Tuitic                  | on Contract                        |                                  | -               | Print Data Comparison                                                          | Goes By *                                                            |                                                                                                    |                                                                |        |       |   |
|     |                                                                                               |                  | -             | Refo                    | re and After School                | Contract                         |                 | E C                                                                            | Birthdate *                                                          | MM-DD-1                                                                                                    | YYYY                                                           |        |       |   |
|     |                                                                                               |                  | _             | Daroi                   | ntal Pelease                       | contract                         |                 | S                                                                              | Soc Sec #<br>Parent Name                                             |                                                                                                    |                                                                |        |       |   |
|     |                                                                                               |                  | -             | i ui ei                 | ntur Kereuse                       |                                  |                 |                                                                                | Address1<br>City                                                     |                                                                                                    |                                                                |        |       | ( |
|     |                                                                                               |                  |               |                         |                                    |                                  |                 | s                                                                              | State                                                                |                                                                                                    |                                                                |        |       |   |
|     |                                                                                               |                  |               |                         |                                    |                                  |                 |                                                                                | Current Grade Level * No                                             | t Selected ≎                                                                                                    |                                                                |        |       |   |
|     |                                                                                               |                  |               |                         |                                    |                                  |                 | F                                                                              | Kegistering for Next Year * 🗸<br>Grade Level Registering * No<br>For | Checked = Yes<br>t Selected ≎                                                                                                    |                                                                |        |       | C |
| • • |                                                                                               | )                | •             | •                       | •                                  |                                  |                 | S                                                                              | student Schedule *                                                   | VPK 1/2 Day - M thru F (8:00 AM -<br>2K, 3K, 4K Full Day - M thru F (8:00<br>Elementary<br>2K, 3K, 4K - Full Day - M thru F (8:0 | 11:45 AM)<br>) AM - 3:00 PM)<br>0 AM - 3:00 PM) <b>O Yes</b> ( | ۵      |       |   |
|     |                                                                                               |                  |               |                         |                                    |                                  |                 | P                                                                              | Availa<br>Publicity                                                  | ble: 6:30 AM - 8:00 AM and 3:00 PM -<br>Checked = Yes                                                                            | - 5:30 PM                                                      | J      |       |   |
| • • | •                                                                                             | )                | •             | •                       | •                                  |                                  |                 |                                                                                | Audio 🗹<br>Video 🗸                                                   | Checked = Yes<br>Checked = Yes                                                                                                   |                                                                |        |       |   |
| • • |                                                                                               | )                | •             | •                       | •                                  |                                  |                 | P<br>St                                                                        | Photo                                                                | Checked = Yes                                                                                                    |                                                                |        |       |   |

• • • • •

• • •

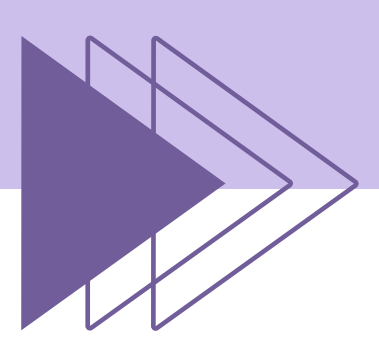

## CCS - PRAXI RE-ENROLLMENT

## Step-by-step guide

## Re-Enrollment for current students (cont.)

- Scroll up to Shopping Cart (Submit) (image 4)
- Review and complete all payment information for the registration fee and submit payment (image 5)

| (image 4)                      |    |  |  |  |  |
|--------------------------------|----|--|--|--|--|
| Complete Each Section          |    |  |  |  |  |
| ** Student Information         | >> |  |  |  |  |
| Accounts Receivable            | >> |  |  |  |  |
| Parent Information             | >> |  |  |  |  |
| Agreements                     | >> |  |  |  |  |
| Application Actions            |    |  |  |  |  |
| <u>Shopping Cart (Submit</u> ) |    |  |  |  |  |
| II Pause & Continue Later      |    |  |  |  |  |
| Print Print                    |    |  |  |  |  |
| Print Data Comparison          |    |  |  |  |  |
|                                |    |  |  |  |  |

## (image 5)

To SUBMIT this form you are required to pay \$150.00 Registration Fee.

| 1                                                         |                                                                                                    |                        |         |          |
|-----------------------------------------------------------|----------------------------------------------------------------------------------------------------|------------------------|---------|----------|
|                                                           | Name as it appears on card.                                                                                       | Amount Due Today       |         | 150.2    |
| * Name                                                    | First Name Last Name                                                                                              | Description            | Charges | Payments |
| Address:                                                  | Street                                                                                                    | Convenience Fee        | 0.25    |          |
|                                                           | City State Cip/PostalCo                                                                                           | Registration Fee       |         | 150.25   |
| Country:                                                  | United States of America O                                                                                        |                        |         |          |
| * Email:                                                  | Email                                                                                                    |                        |         |          |
| Phone:                                                    | Phone                                                                                                    |                        |         |          |
| OACH (Check)                                              | Credit Card Saved                                                                                                 | Notes To School Office |         | (Optiona |
| Routing Nbr:                                              | Routing Number Type questions or message to school office                                                         |                        |         |          |
| * Acct Nbr:                                               | Account Number                                                                                                    |                        |         |          |
| * Acct Type:                                              | Checking Account © Personal ©                                                                                     |                        |         |          |
| * 🗹 I confirm t                                           | that I have completed the info on all pages.                                                                      |                        |         |          |
| * Amount:                                                 | 150.25                                                                                                    |                        |         |          |
| You will not be able<br>fields on all form pe<br>with **. | to submit the form or process payment until all required ages are complete. Pages with incomplete data are marked |                        |         |          |

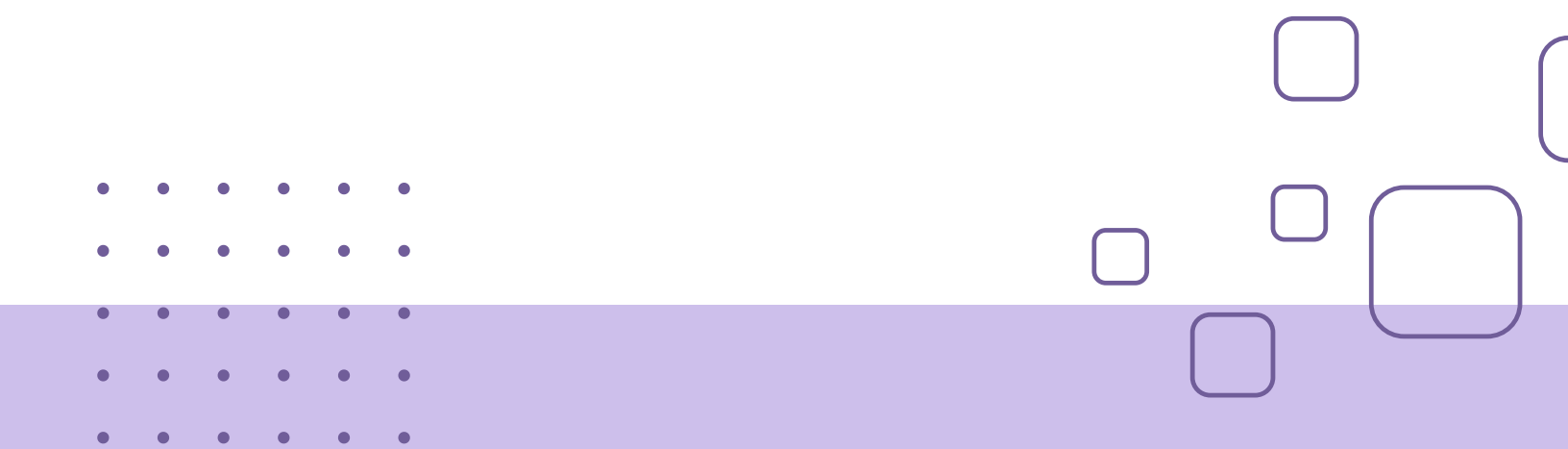